# ADOBE E-SIGN INSTRUCTIONS:

## **General Information:**

Adobe E-sign is a program that allows a Travel Request Form or a Claim for Reimbursement of Mileage Form to be initiated and completed and routed electronically for signature.

Before using this program, each Department will need to decide whether the Traveler or Department Liaison will complete the Travel Request Form. The Travel Request Form will always be initiated by the Department Liaison, however, each department can choose who will complete the form. There will be various templates available to departments.

| a. Claim for Reimbursement of Mileage   | e (Template to use if Traveler will complete the form)           |
|-----------------------------------------|------------------------------------------------------------------|
| b.Liaison-Claim for Reimbursement of    | Vileage (Template to use of Liaison will complete on behalf of   |
| traveler)                               |                                                                  |
| c.Travel Request Form                   | (Template to use if the Traveler will complete the form)         |
| d. Travel Request Form-4 signatures     | (Template to use if the Traveler will complete the form and the  |
| form needs 4 signatures)                |                                                                  |
| e.Travel Request Form-Liaison           | (Template to use if the Liaison will complete the form on behalf |
| of the traveler)                        |                                                                  |
| f. Travel Request Form –Liaison 4 signa | atures (Template to use if the Liaison will complete form on     |
| behalf of the traveler and the form req | uires 4 signatures)                                              |

| g.Pro Gro-Travel Request Form              | (Template to use for Professional Growth Travel) |
|--------------------------------------------|--------------------------------------------------|
| h. Pro Gro-Travel Request Form-5 signature | (Template to use for Professional Growth Travel  |
| requiring 5 signatures)                    |                                                  |

The Department Liaison will have access to both templates, and may decide to utilize both based on the Department's travelers.

Both forms will require two fields to be completed by the Liaison (The FOAP and the hyperlink to the conference website). As many travelers are not familiar with account information, we are requesting that the Liaison complete the FOAP to limit errors. Any Hyperlinks have to be added prior to the Travel Request Form being sent, therefore we are requesting the Liaison add that to the form.

The Business Office will create an Adobe E-Sign account for each Liaison. The Liaison is the only person who needs access to this. Travelers and Approvers will not need to have access to Adobe E-Sign.

#### Information needed from Traveler:

To initiate a Travel Request Form in Adobe E-sign. Department Liaison's will need to obtain at the minimum, the following information from their travelers:

- 1) Travel destination and dates (need to know if travel is in state or out of state)
- 2) Hyperlink to conference information (if applicable and available)
- 3) Department budget information (FOAP or other information)

It is best to request that travelers send via email.

#### **Process:**

1) Once a request for Travel has been made, log into Adobe E-sign:

# https://secure.echosign.com/public/login

Department Liaisons will set up a password after the Business Office creates an account.

| Administration Login     | × Sign In — e-signature and × +                                                                  | when many functional data and the set                                                                    |   |   |   |   | 0 | - |
|--------------------------|--------------------------------------------------------------------------------------------------|----------------------------------------------------------------------------------------------------|---|---|---|---|---|---|
| D 🖴   https://secure.ect | hosign.com/public/login                                                                          | C Search                                                                                                 |   | ŵ | Ø | ٠ | 俞 |   |
|                          | ▲ Adobe Sign                                                                                     | 3                                                                                                    |   |   |   |   |   |   |
|                          | Sign In To Your Account<br>Email: cassidy.grantham@yc.edu<br>Password:<br>Remember Me<br>Sign In | Adobe Sign works<br>in the systems<br>you already use.                                                   |   |   |   |   |   |   |
|                          | Don't have an Adobe Sign Account?<br>Sign up for a free trial                                    | Learn more                                                                                               |   |   |   |   |   |   |
|                          | Language English: US                                                                             | © 2017 Arlebe Systems Incomorated All rights reserved. Terms: Privacy: Cookles: Consumer Disclosure: Tru | + |   |   |   |   |   |

2) From the Adobe Sign Dashboard select: Send from Library.

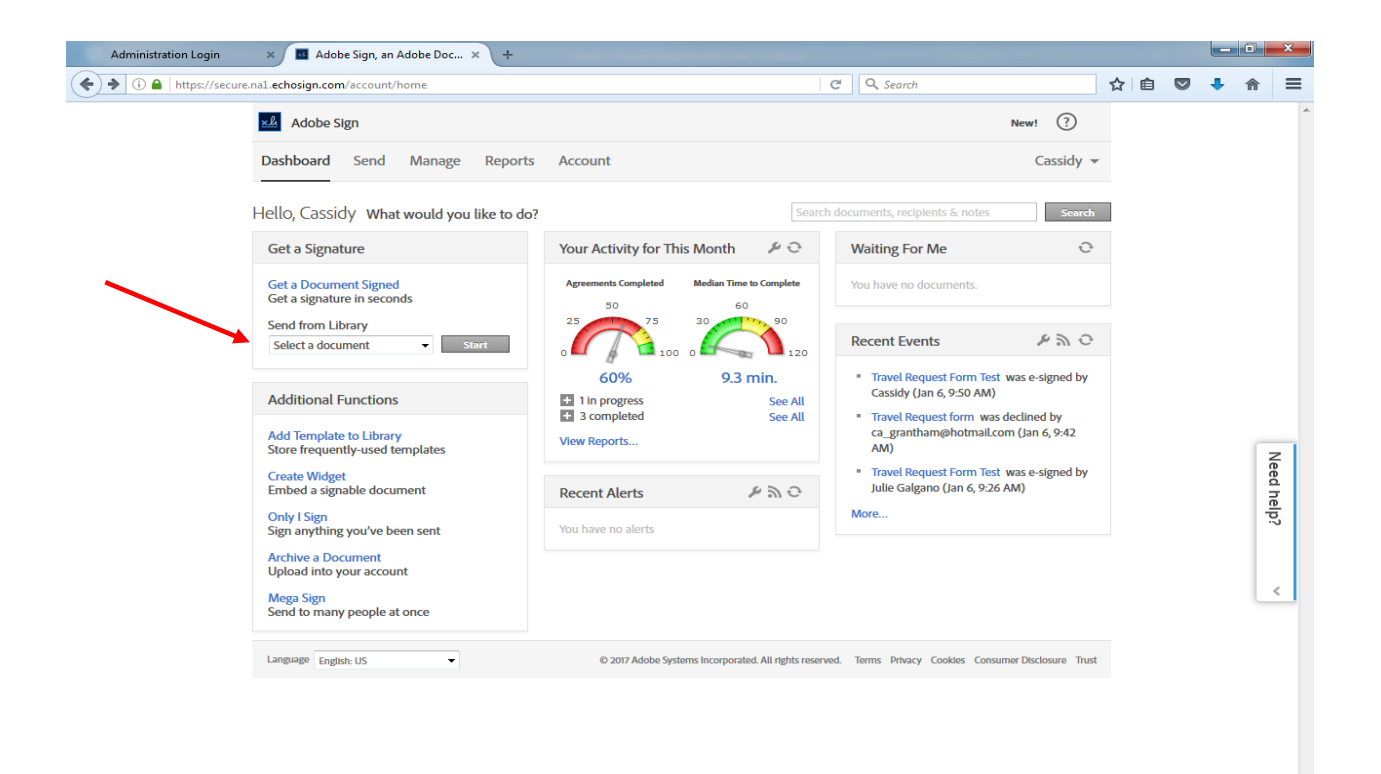

3) Select the template to be used and then select Start.

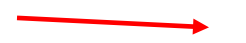

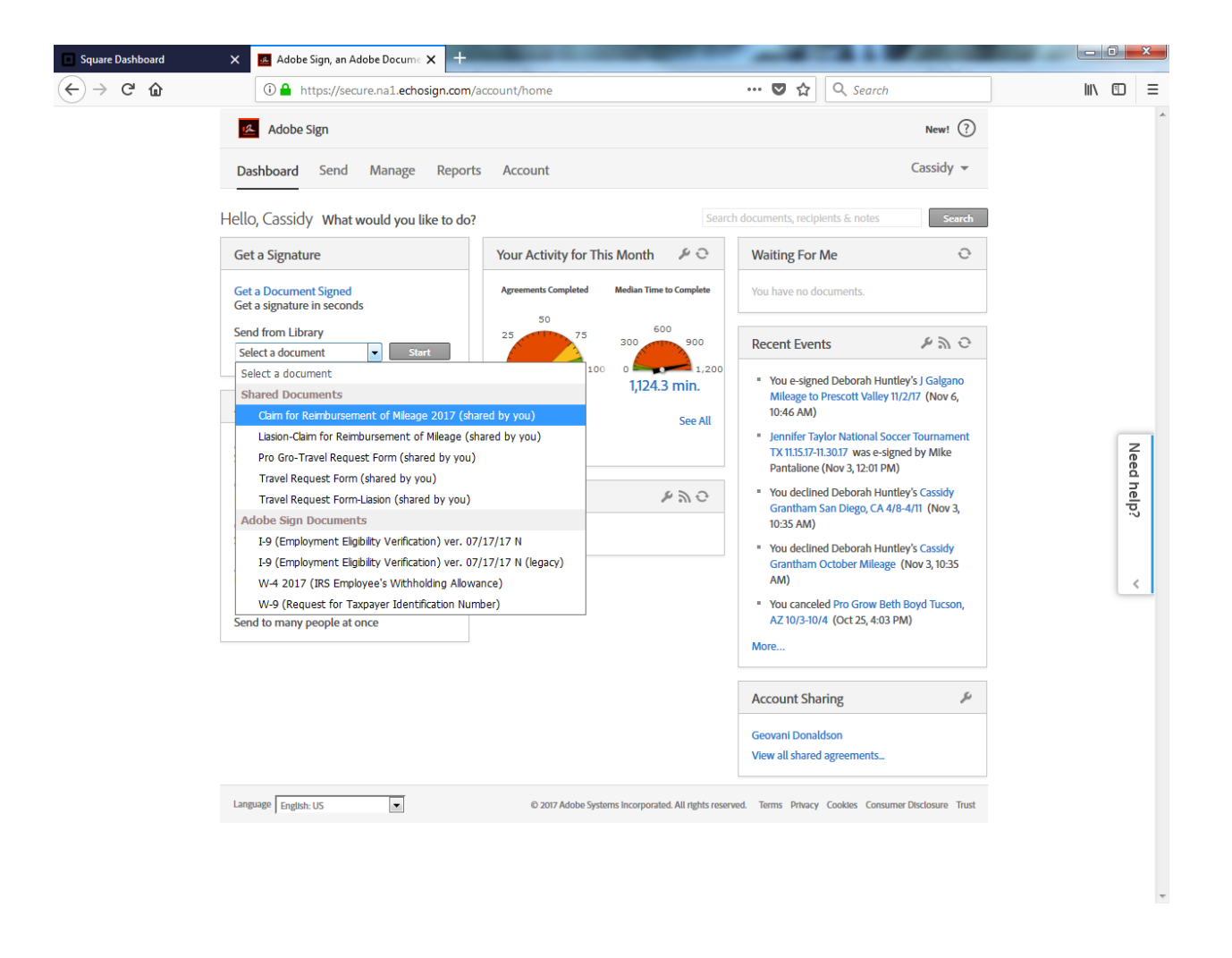

- 4) Enter the email addresses of the Traveler and signers. The emails must be entered in order of how the Travel Request Form will be routed. For example, for out of state travel, the travel form will be routed first to the Traveler, then to the Budget Manager and then to a Vice President. The Travel Request Form will be routed in the order shown below. <u>The Travel Request form needs to be sent to the Traveler even if the Liaison is completing the form on the Traveler's behalf as the Traveler needs to sign the form.</u>
- 5) In the message field delete the name of the template and enter the First and Last name of the Traveler, the Location and date of Travel. This will display in the subject line of the email that goes to the Traveler and approvers.
- 6) The Message has been prepopulated. If the Traveler is going to complete the Travel Request Form, leave the default message displayed below. If the Liaison is going to be completing the Travel Request Form, select "change" and then select Travel Request Form-Prefill to change the message to "Please review and sign the completed Travel Request Form.
- 7) If a template was not initially selected, select the Add Files Button and upload the template being used by Selecting add files.
- 8) Select from the template options (see next page).

9) If the traveler provided a link to the conference website, click the Preview position signatures or add form fields and hit next. If no hyper link was provided, do not click Preview and the Blue Box at the bottom will say send instead (see next page).

|    | Squa         | re Dashboard | ×                    | Adobe Sig      | n, an Adobe Docume 🗙 🕂                    |                                                      |                   |                                   |      |       | x  |
|----|--------------|--------------|----------------------|----------------|-------------------------------------------|------------------------------------------------------|-------------------|-----------------------------------|------|-------|----|
|    | $\leftarrow$ | ⊖ C' û       | (                    | 🔒 http:        | s://secure.na1.echosign.com/public/com    | pose?agrName=Travel%2520Requ                         | 💟 🕁               | Q Search                          | lii\ |       | ≡  |
|    |              |              | Dashb                | oard S         | end Manage Reports Accou                  | unt                                                  |                   | Cassidy 👻                         |      |       | *  |
| [  | #4           |              | Recipien<br>Complete | ts<br>in Order | Complete in Any Order                     | Traveler                                             | Ad                | What's New                        |      |       |    |
|    | _            |              | 1                    | ø~             | julie.galgano@yc.edu                      |                                                      | ⊠ ∨               | Email ×                           |      |       |    |
|    |              |              | 2                    | ¢~             | frank.dangelo@yc.edu                      | Budget manager                                       |                   | mail X                            |      |       |    |
|    |              |              | 3                    | ¢~             | clint.ewell@yc.edu                        | VP (out of state)                                    |                   | Email X                           |      |       |    |
|    |              |              | 4                    | ¢~             | Enter recipient email                     |                                                      |                   |                                   |      |       |    |
|    | 1            |              | Show CC              |                |                                           |                                                      |                   |                                   |      |       |    |
| #5 |              |              | Message              |                |                                           | Message Template 🗸                                   |                   |                                   |      | Nee   |    |
|    | ]            |              | Julie G              | algano De      | enver, CO 12.1.17-12.5.17                 |                                                      | Options           | 0                                 |      | id he | _  |
|    | #6           |              | Please o             | complete a     | nd sign the attached travel request form. | #7                                                   | Passv Set R       | vord Protect<br>eminder           |      | jdı   |    |
|    |              |              | Files                |                |                                           | Add Files                                            | Recipien          | s' Language                       |      | <     | -1 |
|    |              |              | <u>T</u>             | fravel Requ    | est Form-Liasion                          | ×                                                    | English:          | US -                              |      |       |    |
|    |              |              |                      |                | Drag More Files Here                      | e                                                    |                   |                                   |      |       |    |
|    |              |              |                      |                |                                           |                                                      |                   |                                   |      |       |    |
|    |              |              |                      |                |                                           |                                                      |                   |                                   |      |       |    |
|    |              |              | Previe               | w & Add Si     | ignature Fields                           |                                                      |                   |                                   |      |       |    |
|    |              |              | Next                 |                |                                           |                                                      |                   |                                   |      |       |    |
| 1  | #9           |              | Language             | English: US    |                                           | D 2017 Adobe Systems Incorporated. All rights reserv | ed. Terms Privacy | Cookles Consumer Disclosure Trust |      |       | Ŧ  |

| Square Dashboard X                                                  | 📕 Adobe Sign, an Adobe Docume 🕽    | +                                                                                                    |                |                            |
|---------------------------------------------------------------------|------------------------------------|----------------------------------------------------------------------------------------------------|----------------|----------------------------|
| $\overleftarrow{\bullet}$ $\rightarrow$ C $\overleftarrow{\bullet}$ | 🛈 🔒 https://secure.na1.echos       | gn.com/public/compose?agrName=Travel%2520Reg. 🛛 😶 😒 🏠 🔍 Search                                                                                                    |                |                            |
| R                                                                   | Dashboard Send Manage              |                                                                                                    |                | •                          |
| <b>#8</b> ca                                                        | Library Documents                  | Q Search                                                                                                    | up 💽           |                            |
|                                                                     | My Computer<br>Cloud Storage       | Name     Last Modified     The second second s |                |                            |
|                                                                     | Box                                | Claim for Reimbursement of Mileage 2017     O5/03/2017     Liasion-Claim for Reimbursement of Mileage     O5/03/2017                                                                                                    | ×              |                            |
|                                                                     | Dropbox<br>Google Drive            | □         □         □         □         □         □         □         □         □         □         □         □         □         □         □         □         □         □         □         □         □         □         □         □         □         □         □         □         □         □         □         □         □         □         □         □         □         □         □         □         □         □         □         □         □         □         □         □         □         □         □         □         □         □         □         □         □         □         □         □         □         □         □         □         □         □         □         □         □         □         □         □         □         □         □         □         □         □         □         □         □         □         □         □         □         □         □         □         □         □         □         □         □         □         □         □         □         □         □         □         □         □         □         □         □         □         □                                                                                                            |                |                            |
|                                                                     |                                    | □         Image: Travel Request Form         05/02/2017           □         Image: Travel Request Form-Liasion         05/02/2017                                                                                                    |                | Nee                        |
|                                                                     |                                    | Adobe Sign Templates                                                                                                    | 0              | d help?                    |
|                                                                     |                                    | □         I=         I-9 (Employment Eligibility Verification) ver. 07/17/17 N         10/24/2017           □         I=         I-9 (Employment Eligibility Verification) ver. 07/17/17 N (leg         10/24/2017                                                                                                    |                |                            |
|                                                                     |                                    | □ T W-4 2017 (IRS Employee's Withholding Allowance) 01/05/2017                                                                                                    | -              |                            |
|                                                                     |                                    | Cancel Attach                                                                                                    |                |                            |
|                                                                     |                                    |                                                                                                    |                |                            |
|                                                                     |                                    |                                                                                                    |                |                            |
| https://secure.na1.echosign.com/publi                               | c/compose?agrName=Travel%20Request | 20Form-Liasion&formCapabili&pjU18NMN2tq7mLKynu_pd5UHO73QjMf218m&ECHOSIGN_SH=e780001130a                                                                                                    | d8ede243f0c3f2 | a57990a7ae0e1ddd3bf2e97# 👻 |

## 9. If adding a Hyperlink

A copy of the Travel Request Form will display. Scroll down to Section 4-Attachments, and double click on the field next to "Please provide the hyperlink to the conference website". Copy and paste the conference website link in to the box provided and enter a Description in the Display Label. This will populate the hyperlink. If the Hyperlink is not added here, it cannot be added and the Traveler will need to attach pdf copies of the conference information when they complete the Travel Request Form.

| Administration Login ×       | Edit Your Document × +                                                                                                    | -0          | X       |
|------------------------------|----------------------------------------------------------------------------------------------------|-------------|---------|
| https://secure.na1.echosign. | .com/account/documentEdit?aid=CBJCHBCAABAA3slivzVAGKOUBKHDfpBTuvwfEWUucEgY&eq 🛛 🗘 Search 😭 自 💟                                                                                                    | <b>↓</b> 11 |         |
| Dasht                        | board Send Manage Reports Account Cassidy <del>v</del>                                                                                                    |             | ^       |
| Cas                          | ssidy Grantham Denver, CO 4.16.17 + Reset Fields Next                                                                                                    |             |         |
| ·                            | Select Participant:         Signature Fields         Signature Fields         Data Fields         More Fields         Stamps           E-sign by frank.dangelo@yc.edu<br>(frank.dangelo@yc.edu)         Image: Signature Fields         Image: Signature Block         Image: Signature Block <td></td> <td></td>                                                                                                    |             |         |
|                              | Comments Comments Comments Comments Comments Comments Signatures obtained above approve the purpose and total cost of the trip. All expenditures are still subject to YC Travel Procedures and may be adjusted or denied. Comments Comments C    |             |         |
|                              | Section 1 General Information       Legal Name       Y#       Destination (City & State)                                                                                                    |             |         |
|                              | Departure Date/Time Passengers Passengers                                                                                                    |             | Nee     |
|                              | Milegie Use Goode mader:     Transportation       Breakfast     Lunch     Dimmer     Meal Total     Lodging     Private     VC<br>Vehicle     Mileage Use Goode mader:     Mail Total     Airine<br>Total     Airine     Airine     Airine     Airine     Airine     Airine     Airine     Bagage     Other     Regist       Qty.     Rate     Qty.     Rate     QtyRown15     Image: Colspan="6">(IPF value:     Image: Colspan="6">QtyRown15     Image: Colspan="6">Airine     Airine     Airine     Bagage     Other     Regist                                                                                                    |             | d help? |
|                              | Complete this section if needing travel expenses to be paid Lodging Airfare Transportation Registration Other Descri<br>by Liaison via a Purchase Card                                                                                                    |             |         |
|                              | Complete this section if requesting an Advance Meals Private Vehicle Other Description of Other Total MealsComplete                                                                                                    |             | -       |
|                              | Sectio Please Hyperlink  r term fillucian Live 2017  Fund Organization  r two of the fillucian Live 2017  Fund Organization                                                                                                    |             |         |
|                              | http://www.ellucian.com/EllucianLive/     Immations)       Sigi     Page within document         Other Information                                                                                                    |             |         |
|                              | Traveli<br>that mit  Appearance Appearance Appe |             |         |
|                              | Save Cancel Delete Link                                                                                                    |             |         |
| <                            |                                                                                                    |             |         |
| Langua                       | Regilish: US     O 2017 Adobe Systems Incorporated. All rights reserved. Terms Privacy Cookies Consumer Disclosure Trust                                                                                                    |             |         |

10. Once the Hyperlink is saved. Select Send.

#### Professional Growth Travel Request Forms will be routed as follows:

- 11) Enter the email addresses of the Traveler and Signers. The emails must be entered in order of how the Travel Request Form will be routed. For Professional Growth travel, the form will need to be routed to the traveler, their Dean, the professional growth committee liaison (currently Billie Norris) and then the Vice President for Instruction & Student Development (currently Dr. Liss). The Travel Request Form will be routed in the order shown below. The Travel Request form needs to be sent to the Traveler even if the Liaison is completing the form on the Traveler's behalf as the Traveler needs to sign the form.
- 12) <u>If your department requires 5 signatures, the routing will be:</u> <u>Traveler, Supervisor, Dean, Pro</u> <u>Gro Committee liaison, VP of Instruction.</u>
- 13) In the message field delete the name of the template and enter PRO GRO and then the First and Last name of the Traveler, the Location and date of Travel. This will display in the subject line of the email that goes to the Traveler and approvers.

| Square Dashboard                                                     | 🗙 🛃 Adobe Sign, an Adobe Docume 🗙 🕂                 |                                    | and the second second                                                | - 0 ×    |
|----------------------------------------------------------------------|-----------------------------------------------------|------------------------------------|----------------------------------------------------------------------|----------|
| $\overleftarrow{\bullet}$ $\rightarrow$ C' $\overleftarrow{\bullet}$ | (i) 🔒 https://secure.na1.echosign.com/pub           | plic/compose?agrName=Pro%2520      | Gro-Tri ··· 💟 🏠 🔍 Search                                             | III\ ⊡ ≡ |
|                                                                      | Recipients Complete in Order Complete in Any Order  |                                    | What's New!                                                          | •        |
|                                                                      | 1 & julie.galgano@yc.edu                            | Traveler                           | Email X                                                              |          |
|                                                                      | 2 & frank.dangelo@yc.edu                            | Dean                               | ⊠ ✔ Email ×                                                          |          |
|                                                                      | 3 & billie.norris@yc.edu                            | Pro gro commit                     | tee Liasion                                                          |          |
|                                                                      | 4 <i>&amp;</i> ✓ ron.liss@yc.edu                    | VP of Instructio                   | n <u>Email</u>                                                       |          |
|                                                                      | 5 & Enter recipient email                           |                                    |                                                                      |          |
|                                                                      | Show CC                                             |                                    |                                                                      | _        |
|                                                                      | Message                                             | Message Ter                        | nplate 🗸                                                             | Need     |
|                                                                      | Pro Gro Julie Galgano Denver, CO 12.1.17-12.5.17    |                                    | Options (2)                                                          | d help   |
|                                                                      | Please review and sign the completed Travel Request | t Form.                            | Password Protect     Set Reminder                                    | ćc<br>≡  |
|                                                                      | Files                                               |                                    | Add Files Recipients' Language                                       | <        |
|                                                                      | Pro Gro-Travel Request Form                         |                                    | × English: US •                                                      |          |
|                                                                      | Drag More File                                      | es Here                            |                                                                      |          |
|                                                                      | Preview & Add Signature Fields                      |                                    |                                                                      |          |
|                                                                      | Language English: US                                | © 2017 Adobe Systems Incorporated. | All rights reserved. Terms Privacy Cookles Consumer Disclosure Trust |          |

13. Once the Travel Request Form has been sent, it will automatically open so that the Department Liaison can complete the FOAP. First select the yellow Start button.

| (i)                  | secure.nal.echosign.com/public/prefill?aid=CBJCHBCAABAACxPQfSD18N2qfSvn13Yn0ee7FTtv/JJy C Q Search                                                                                                    | .↓ ♠ |   |
|----------------------|----------------------------------------------------------------------------------------------------|------|---|
| Adobe Sign           |                                                                                                    | ?    |   |
| lternative actions 👻 | Cassidy Grantham, Denver CO 4.16.17-4.20.17                                                                                                    |      |   |
|                      | Travel Request Form – Instructions, Tips and Tricks                                                                                                    |      |   |
|                      | Attached is the Travel Request Form. In conjunction with below, please review the <u>Yavapai College Travel Procedures</u> prior to completing the form. Please contact the Business Office (BO) at 928-776-2146 for any questions regarding travel.                                                                                                    |      |   |
|                      | Section 1 - Complete <u>4LL</u> fields including the Departure and Return Date/Time (from home or duty post) which are very important in calculating advances and making other decisions. Reason for travel should include event name and a brief explanation of reason for attending.                                                                                                    |      |   |
|                      | Section 2 - Include all Anticipated Expenditures whether they will be paid by you, by your Department Liaison's Purchase Card or by other means.                                                                                                    |      |   |
|                      | Meals are paid only when on overnight travel and based on the AZ State Per Diem rates. A link to the rates is provided on the form and meal cutoff hours can be found on page 13 of the <u>Procedures</u> . Any meals provided by a conference/activity or hotel (including continental breakfast) will not be paid by YC.                                                                                                    |      |   |
|                      | Lodging is paid based on AZ State Per Diem Rates only when traveling more than 50 miles from your duty post, and the following applies:                                                                                                    |      |   |
|                      | <ol> <li>A link to the lodging rates is provided on the form. The rates apply to the <u>base</u> lodging rate. Any taxes/fees/mandatory resort fees will also be paid. Please see pages 10 and 11 of the <u>Procedures</u> for further details.</li> <li>If staying at a conference designated hotel, then the AZ State Per Diem rates can be exceeded.</li> <li>When making lodging reservating rates rate for first or graver upper rate.</li> </ol>                                                                                                    |      |   |
|                      | Personal or YC Mileage - Estimate total roundtrip mileage that will be incurred whether using your personal vehicle or a YC vehicle. A link to google maps and the YC campus chart is provided on the form. Only the most direct travel route will be reimbursed.                                                                                                    |      |   |
|                      | <u>Transportation</u> - Be sure to include all transportation costs. For out-of-state travel this should include: costs to the airport (shuttle or personal vehicle (include parking costs)), all airline costs (include bagage fees), cost from your destination airport to your hotel (shuttle, taxi, etc.). <u>Any</u> the most cost effective mode of transportation will <u>ba paid</u> . Please see page 5-6 of the <u>Procedures</u> for further details. Trips requiring a rental car while on out-of-state travel are infrequent and will be verified by the BO. Please see page 6 of the <u>Procedures</u> for further details. Reimbursement for airport parking will be limited to the lowest cost economy uncovered parking available.                                                                |      |   |
|                      | Advances or Purchase Card - Please indicate which expenses you will be having your Department Liaison pay for via their Purchase card and/or indicate which expenses<br>you would like to be Advanced. Advances will only be given for overnight travel, where the advance request is over \$100. Advances are not given for airfare or hotel.                                                                                                    |      |   |
|                      | Section 3 - For conferences/trainings, a brochure (or equivalent detailed documentation) is required. Please provide either the hyperlink to the conference website or attach a PDF, Word or Excel document. Please attach any other information such as Lodging/Airfare/Registration confirmations if arrangements have been made.                                                                                                    |      |   |
|                      | Other Important Things to Know                                                                                                    |      |   |
| Start                | <ul> <li>Booking non-refundable and/or packaged deals through discount websites (such as Expedia, Travelocity, Hotwire, etc.) is highly discouraged. Additionally, certain Airline fees are generally not reimbursable, see page 7 of the <u>Procedures</u> for further details.</li> <li>Personal Travel Combined with Business - YC may authorize a traveler's request to extend a business trip for personal reasons, with the understanding that normal vacation leave miles and/or understanding that normal vacation leave miles and/or understanding that normal vacation leave miles and/or to include up to the reimbursed for Idonlog and meal expenses for the days the traveler is doing business for YC to include up to the traveler value of the reimbursed for Idonlog and the reasons.</li> </ul> |      |   |
|                      | one day to travel to the destination and up to one day to travel from the destination. Please contact the BO to discuss prior to booking any travel expenses.                                                                                                    |      |   |
|                      | $\bigcirc \bigcirc \bigcirc 1/2   \bigcirc \bigcirc $                                                                                                    |      | × |

14. Enter the FOAP(s), making sure to enter a separate line for account 7408. A comment field is available for any additional information that the Business Office or Approvers might need. **THE COMMENT FIELD CAN ONLY ACCOMMODATE SHORT SENTENCES**. If a long explanation is needed, please type up a memo and attach rather than using the comment box. Select Click to Send. (If the Liaison is completing the form, then all of the fields will be available for data entry here).

| Administration L   | ogin ×                                           | Adob                           | e Sign, ai                 | n Adob              | e Doc ×                          | +                 | 0 12 - IC               | 12)/-0          | 7575 4/11      |                    |                        | a                     | O. Gaunt                            |                        |                                      |                               |                     | ~                      |                      |     |   |   | × |
|--------------------|--------------------------------------------------|--------------------------------|----------------------------|---------------------|----------------------------------|-------------------|-------------------------|-----------------|----------------|--------------------|------------------------|-----------------------|-------------------------------------|------------------------|--------------------------------------|-------------------------------|---------------------|------------------------|----------------------|-----|---|---|---|
| ×& Adobe Sign      | cure.nat.ecnosign                                | .com/put                       | biic/prein                 | 1: alu= (           | DICHECAAD                        | AACXPQ13D10       | onzqisvi                | 115 Thee        | 7FTUV01y       |                    |                        |                       | Search                              |                        |                                      |                               |                     | 2                      | ( =                  | ~   | • | • | - |
| A sobe sign        |                                                  |                                |                            |                     |                                  |                   |                         |                 |                |                    |                        |                       |                                     |                        |                                      |                               |                     |                        |                      |     |   | U |   |
| ernative actions 👻 |                                                  |                                |                            |                     |                                  | Cass              | idy Gra                 | anthan          | n,Denvei       | r CO 4.16          | 17-4.20.1              | 17                    |                                     |                        |                                      |                               |                     |                        |                      |     | _ |   |   |
|                    | Director/Associa                                 | ate Dean/D                     | ean                        |                     |                                  |                   |                         |                 |                | Claim f<br>Instruc | or Reimbur:<br>ions:   | sement o              | f Mileage Fo                        | orm afte               | er travel has                        | occurred.                     |                     |                        |                      |     |   |   |   |
|                    | Comments                                         |                                |                            |                     |                                  |                   |                         |                 |                | 1.                 | Originate<br>to the Ru | or comple             | etes Travel F                       |                        | t Form. Form                         | n must be                     | appro               | oved an                | d submitt            | ted |   |   |   |
|                    | President/Desig                                  | nee (out-of                    | f-state)                   |                     |                                  |                   |                         |                 |                |                    | for appro              | oval by y             | our Adminis                         | rative                 | Assistant. Th                        | ne Busines                    | is Of               | fice will              | review a             | ind |   |   |   |
|                    | Comments                                         |                                |                            |                     |                                  |                   |                         |                 |                |                    | Administ               | a Travel<br>rative As | sistant.                            | and ro                 | oute paperw                          | ютк раск                      | tO                  | the In                 | aveier a             | ina |   |   |   |
|                    | Signatures obta<br>still subject to              | <u>tained abo</u><br>YC Travel | ve approv<br>Procedu       | ve the p<br>res and | ourpose and to<br>I mav be adius | ted or denied     | <u>e trip. Al</u><br>I. | lexpend         | itures are     | 2.                 | Request                | s for adv             | vances mus                          | t be in                | the Busine                           | ess Office                    | 5 w                 | orking                 | days befo            | ore |   |   |   |
|                    | Section 1 Gene                                   | eral Inform                    | nation                     |                     |                                  |                   | -                       |                 |                |                    | auranos                | 10 110040             |                                     |                        |                                      |                               | -                   |                        |                      |     |   |   |   |
|                    | Legal Name                                       |                                |                            |                     |                                  | Y#                |                         | D               | estination (C  | ity & State)       | _                      |                       |                                     |                        |                                      |                               |                     |                        |                      |     |   |   |   |
|                    | Reason for Trave                                 | rel                            |                            |                     |                                  |                   |                         |                 |                |                    |                        |                       |                                     |                        |                                      |                               |                     |                        |                      | _   |   |   |   |
|                    | Departure Date/                                  | Time                           |                            |                     |                                  | Return Dat        | e/Time                  |                 |                | Pas                | engers                 |                       |                                     |                        |                                      |                               |                     |                        |                      |     |   |   |   |
|                    | Section 2. Anticip                               | pated Exp                      | enditures                  |                     |                                  |                   |                         |                 |                |                    |                        |                       |                                     |                        |                                      |                               |                     |                        |                      |     |   |   |   |
|                    | Maak                                             | ic and Loda                    | ing upo A                  | 7 Stata I           | Der Diem rates                   |                   | Mileag                  | e use <u>Go</u> | ogle maps/     |                    | Trans                  | sportation            | 1                                   |                        | 1                                    | Miscel                        | laneo               | us                     |                      | ٦   |   |   |   |
|                    | Breakfast                                        | Lunch                          | Din                        | ner                 | Ver Diem rates                   | Lodging           | Private                 | YC              | Mileage X      | Churthe /Terri     | Rental                 | Aliafaura             | Airline                             | Othere                 | Desistantes                          | Deukine                       |                     | 24                     | Tetal                |     |   |   |   |
|                    | Qty. Rate Q                                      | Qty. Rate                      | Qty.                       | Rate                | Medi I Uldi                      | Total             | Mileage                 | Mileage         | rate (\$.445)  | ShullerTax         | Car/Gas                | Airidre               | Fees                                | Uner                   | Registration                         | Fanking                       | ips v               | Jiner                  | TOIdi                |     |   |   |   |
|                    |                                                  |                                |                            |                     |                                  |                   |                         |                 |                |                    |                        |                       |                                     |                        |                                      |                               |                     |                        |                      |     |   |   |   |
|                    | Complete this sec                                | ction if need<br>Purchase Ca   | ling travel<br>ard         | expens              | es to be paid                    | Lodging           |                         | Airfare         | Trans          | portation          | Registra               | ation                 | Other                               |                        | Description                          | of Other                      |                     | 1                      | otal                 |     |   |   |   |
|                    | Complete this sec                                | ction if requ                  | esting an                  | Advanc              | e                                | Meals             | Pri                     | ivate Vehi      | le (           | Other              | Description            | of Other              | Tota                                |                        |                                      |                               |                     |                        |                      |     |   |   |   |
|                    |                                                  |                                |                            |                     |                                  |                   |                         |                 |                |                    |                        |                       |                                     |                        | 1                                    |                               |                     |                        |                      |     |   |   |   |
|                    | Section 3. Attach<br>Please provide the l        | nments<br>hvoerlink te         | o the confe                | erence v            | website (require                 | d if applicable)  | Elluciar                | n Live 20       | )17            |                    |                        | _                     | Fund                                | Organiz                | ation Ac                             | count F                       | roara               | am                     | AMOUNT               | ٦   |   |   |   |
|                    | Or attach information                            | on by clicki                   | ng the box                 | kes belo            | w and uploadin                   | g savea PDF, v    |                         | ceruocu         | nems           |                    |                        |                       | 0000                                | 013                    | 301 7                                | 7401                          | 30                  |                        |                      | 7   |   |   |   |
|                    | <ul> <li>Conferent</li> <li>Any addit</li> </ul> | nce informa                    | <i>tion</i><br>mation (i e | Lodair              | nn/Airfare/Denis                 | tration confirm   | nations)                |                 |                |                    |                        |                       | 0000                                | 013                    | 301 1                                | 400                           | 30                  |                        |                      |     |   |   |   |
|                    |                                                  |                                |                            | Lough               | .g                               |                   | ,                       |                 |                |                    |                        | Co                    | mments                              |                        |                                      |                               |                     |                        |                      |     |   |   |   |
|                    | Traveler Signature (                             | (Additionally                  | if driving                 | traveler            | certifies that the               | v hold a valid ve | hicle oner              | ator's licen    | e and if ners  | nal vehicle is     | o he used              | Us<br>740             | e the following<br>08 (registration | account (<br>fees), 74 | codes for travel<br>106 (student out | - 7405 (out-<br>of-state), 74 | of-stati<br>03 (stu | e), 7401<br>Ident in-s | (in-state),<br>tate) |     |   |   |   |
|                    | that minimum state in                            | nsurance rec                   | quirements                 | are met             | )                                |                   | indio opore             | 101 0 1001      | io ana n poros |                    |                        |                       |                                     |                        |                                      |                               |                     |                        |                      |     |   |   | = |
|                    |                                                  |                                |                            |                     |                                  |                   |                         |                 |                |                    |                        |                       |                                     |                        |                                      |                               |                     |                        |                      |     |   |   |   |
|                    |                                                  |                                |                            |                     |                                  |                   |                         |                 |                |                    |                        |                       |                                     |                        |                                      |                               |                     |                        |                      |     |   |   |   |
|                    |                                                  |                                |                            |                     |                                  |                   |                         |                 |                |                    |                        |                       |                                     |                        |                                      |                               | _                   |                        |                      |     |   |   |   |
|                    |                                                  |                                |                            |                     |                                  |                   |                         |                 |                |                    |                        |                       |                                     |                        |                                      |                               |                     |                        |                      |     |   |   |   |
|                    |                                                  |                                |                            |                     |                                  |                   |                         |                 |                |                    |                        |                       |                                     |                        |                                      |                               |                     |                        |                      |     |   |   |   |
|                    |                                                  |                                |                            |                     |                                  |                   |                         |                 |                |                    |                        |                       |                                     |                        |                                      |                               |                     |                        |                      |     |   |   |   |
|                    |                                                  |                                |                            |                     |                                  |                   |                         |                 |                |                    |                        |                       |                                     |                        |                                      |                               |                     |                        |                      |     |   |   |   |
|                    |                                                  |                                | Thank yo                   | ou for p            | refilling this do                | ocument           |                         |                 |                |                    |                        |                       | C                                   | ick to                 | o Send                               |                               |                     |                        |                      |     |   |   |   |
|                    |                                                  |                                |                            |                     |                                  |                   |                         |                 |                |                    |                        |                       |                                     |                        |                                      |                               |                     |                        |                      |     |   |   | Ŧ |

15. Once the Travel Request form has been sent, the Liaison will receive an email message that the travel request form has been successfully send for signature. In Adobe E-sign, the Travel Request form can now be tracked, through the Manage tab. The Travel Request form will now show out for signature. As the Travel Request form is signed, the Manage tab will be updated so

that the Liaison knows the status. The Liaison will also receive email notifications as each participant signs.

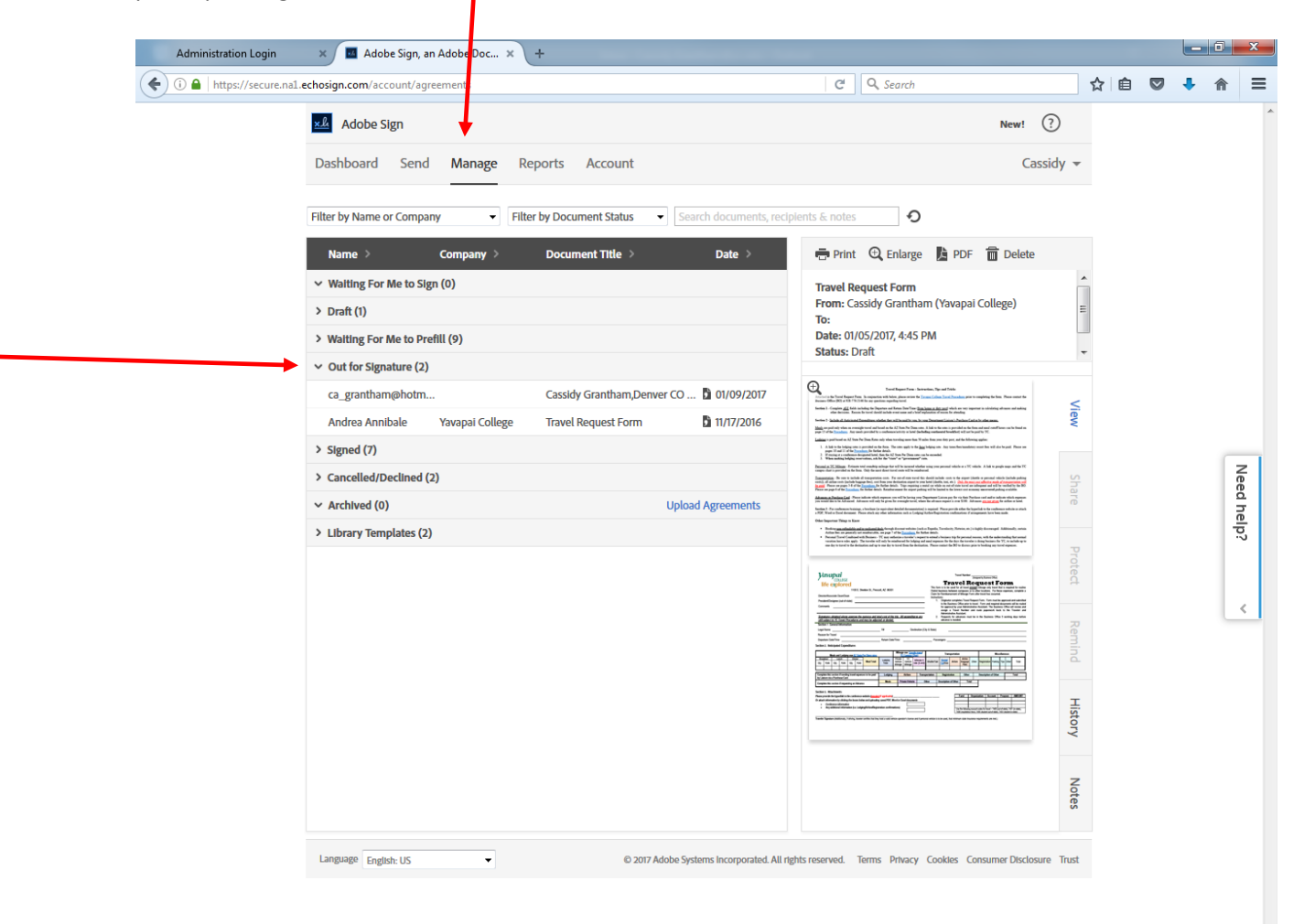

16. Once the Traveler completes the Travel Request Form and all Approvers have approved, the Liaison and Traveler will get an email notification and the Liaison will have a PDF copy of the Travel Request Form and any attachments for their records. The Business Office will automatically receive the same documentation.

#### Email:

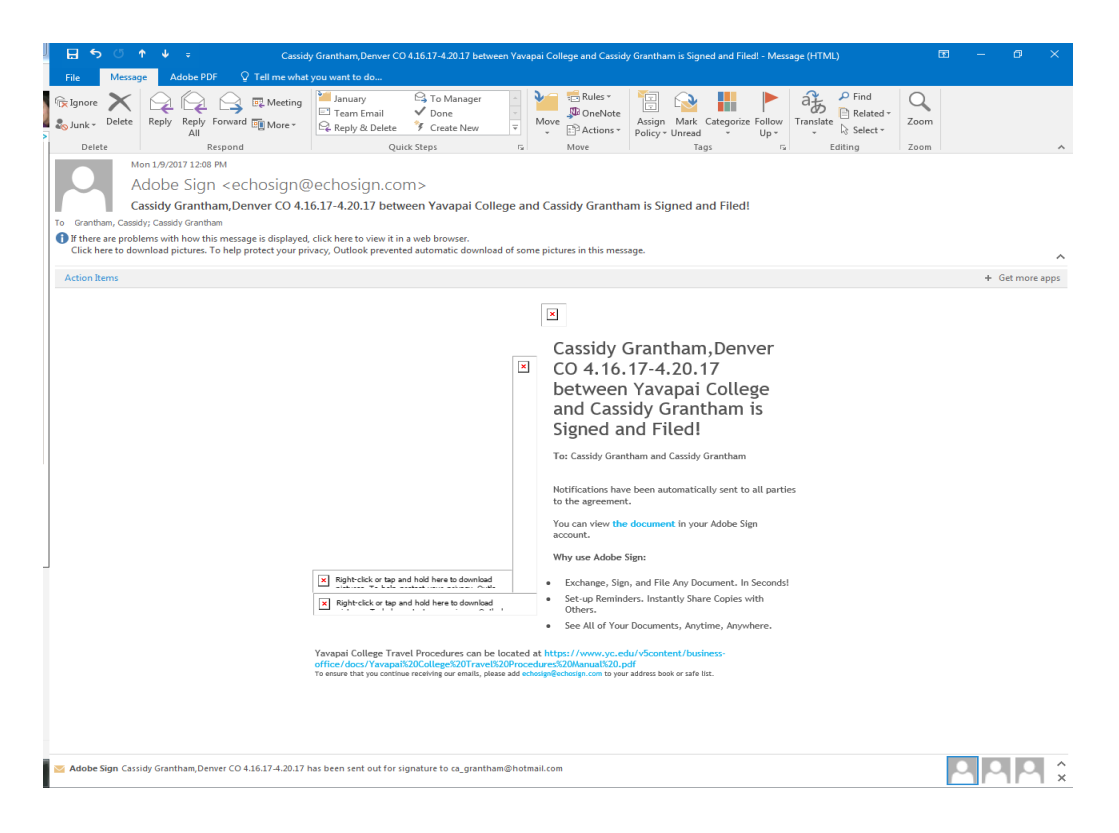

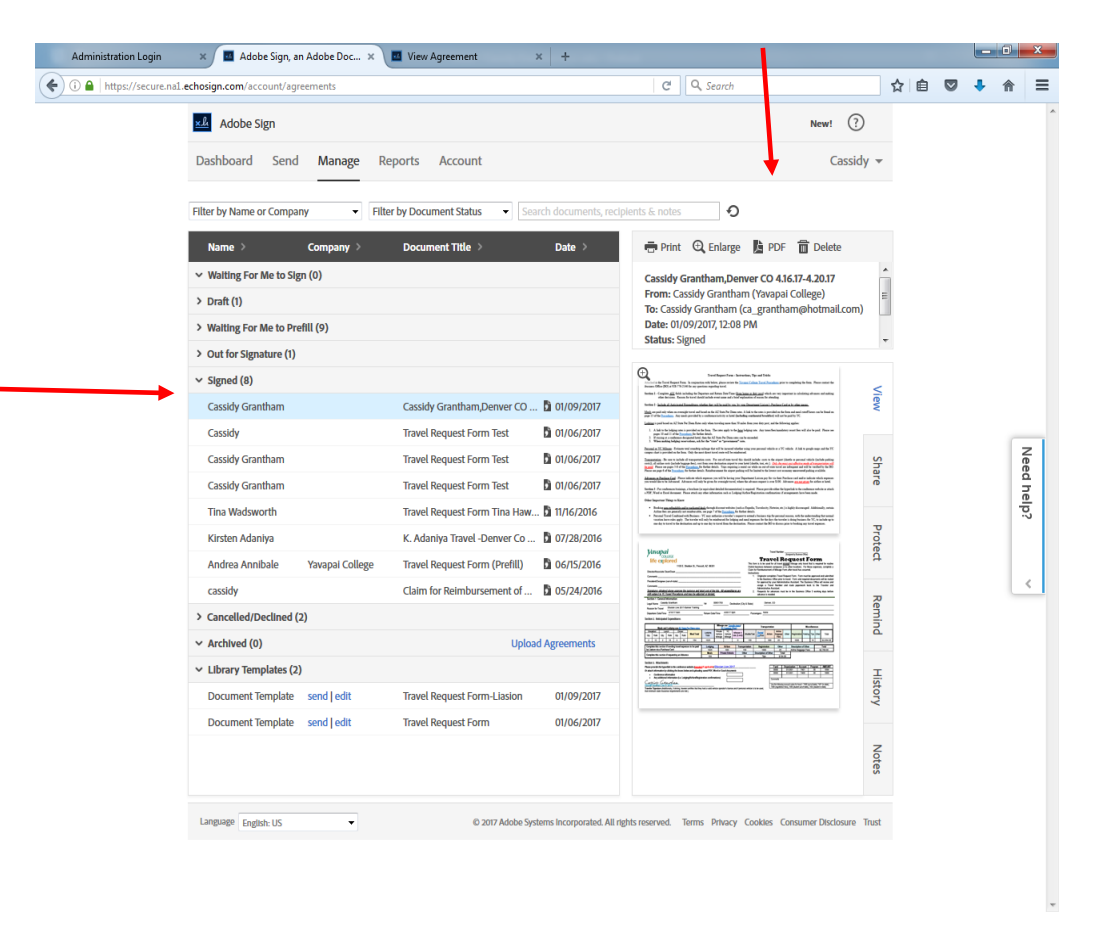

In Adobe E-sign, the Travel Request form will be located under Signed documents, and can be saved as a PDF copy.

17. After the Business Office has reviewed the Travel Request Form, an email will be sent to the Traveler and the Department Liaison that contains the assigned Travel Number, any adjustments to the Travel Request Form based on compliance with Travel Procedures, confirmation of any advance requests and a copy of the Claim for Reimbursement of Travel Expenses Form which will need to be completed with actual travel expenses. The Claim for Reimbursement of Traveler and submitted to the Business Office with all required receipts.

#### Making changes to Travel Request Form

Information completed on the Travel Request Form cannot be edited in anyway after the information has been entered and the form has been submitted. Therefore, approvers have two options:

- Approve Travel Request Form with comments. In this scenario, the approver can approve the Travel Request form and enter comments under their name. There is a line for both approvers to comment. When the approvers open the form, the only fields they can complete will be the comment field and the field to sign. This is recommended only if there are minor comments/changes etc. to the form.
- 2) To not approve the Travel Request form. In this scenario, the approver will select the Alternative Actions on the top left hand side of the screen and then select "I WILL NOT SIGN". Once this is selected, the approver will need to put an explanation as to why. This explanation will be included in an email that gets sent to the Traveler, Liaison and any other signers. After this occurs, the Travel Request Form will be cancelled and a new Travel Request Form will need to be initiated. A copy of the denied Travel Request form can be obtained in the Manage tab of Adobe E-sign. A PDF copy could be emailed to the Traveler for reference when completing another form.

|    | Administration Lo     | ogin 🗙 🖬 Adob                                                                                                    | e Sign, an Adobe Doc 🗙                                                                                                    | +                                                                                                    |                                                                          |                                                   |                                |                                                                                                    |                                                                                                    |                                                                                                    |                                                                                                  |                                                             |                                                                           |                          |            | <b></b> > | <u></u> |
|----|-----------------------|----------------------------------------------------------------------------------------------------|----------------------------------------------------------------------------------------------------|----------------------------------------------------------------------------------------------------|--------------------------------------------------------------------------|---------------------------------------------------|--------------------------------|----------------------------------------------------------------------------------------------------|----------------------------------------------------------------------------------------------------|----------------------------------------------------------------------------------------------------|--------------------------------------------------------------------------------------------------|-------------------------------------------------------------|---------------------------------------------------------------------------|--------------------------|------------|-----------|---------|
|    | ( i l https://se      | ecure.na1. <b>echosign.com</b> /pub                                                                                                    | olic/prefill?aid=CBJCHBCAA                                                                                                    | BAACxPQfSD1                                                                                                    | 18N2qISvn13Yn0ee                                                         | 7FTtvVJIy                                         |                                | G                                                                                                    | Q, Search                                                                                                    |                                                                                                    |                                                                                                  |                                                             | ☆│自                                                                       |                          | <b>↓</b> 1 | <b>^</b>  | =       |
| #2 | 소 Adobe Sign          |                                                                                                    |                                                                                                    |                                                                                                    |                                                                          |                                                   |                                |                                                                                                    |                                                                                                    |                                                                                                    |                                                                                                  |                                                             |                                                                           |                          | (          | ?         | *       |
|    | Alternative actions - |                                                                                                    |                                                                                                    | Cass                                                                                                    | sidy Granthan                                                            | n,Denver                                          | r CO 4.16                      | .17-4.20.17                                                                                                    |                                                                                                    |                                                                                                    |                                                                                                  |                                                             |                                                                           |                          |            |           |         |
| #1 |                       | Director/Associate Dean/D<br>Comments<br>President/Designee (out-ol<br>Comments<br><u>Signatures obtained abo</u><br>still subject to YC Travel                                                                     | ean<br>f-state)<br>ve approve the purpose and<br>Procedures and may be adju                                                                                                    | total cost of the second second second second second second second second second second second second second se | he trip. All expendi<br>d.                                               | itures are                                        | Claim I<br>Instruc<br>1.<br>2. | for Reimburseme<br>tions:<br>Originator cor<br>to the Busine<br>for approval t<br>assign a Tr<br>Administrative<br>Requests for<br>advance is ne | nt of Mileage Fo<br>npletes Travel R<br>ss Office prior to<br>y your Administ<br>avel Number a<br>Assistant.<br>advances must<br>eded. | rm after travel I<br>equest Form. F<br>travel. Form a<br>rative Assistant<br>and route pap<br>be in the Bu | as occurred.<br>Form must be a<br>Ind required do<br>The Busines<br>erwork back<br>siness Office | approved a<br>ocuments<br>s Office w<br>to the<br>5 working | and submitt<br>will be rout<br>vill review a<br>Traveler a<br>g days befo | ted<br>and<br>and<br>ore |            |           |         |
|    |                       | Section 1 General Inform<br>Legal Name<br>Reason for Travel<br>Departure Date/Time<br>Section 2. Anticipated Exp                                                                                                    | enditures                                                                                                    | Y#Return Da                                                                                                    | D                                                                        | estination (C                                     | city & State)                  | sengers                                                                                                    |                                                                                                    |                                                                                                    |                                                                                                  |                                                             |                                                                           |                          |            |           |         |
|    |                       | Meals and Lodg<br>Breakfast Lunch<br>Qty. Rate Qty. Rate                                                                                                    | ing use AZ State Per Diem rate:<br>Dinner<br>: Qty. Rate<br>Meal Total                                                                                                    | Lodging<br>Total                                                                                                | Mileage use Gov<br>YC Campus<br>Private YC<br>Vehicle Vehicle<br>Mileage | Ogle maps/<br>Chart<br>Mileage X<br>rate (\$.445) | Shuttle/Tax                    | Transport                                                                                                    | are Airline<br>Baggage<br>Fees                                                                                                    | Other Registra                                                                                             | Miscell<br>fon Parking T                                                                         | aneous<br>ips Other                                         | Total                                                                     |                          |            |           |         |
|    |                       | Complete this section if need<br>by Liaison via a Purchase Ca<br>Complete this section if requ                                                                                                    | ting travel expenses to be paid<br>rd<br>iesting an Advance                                                                                                    | Lodging<br>Meals                                                                                                | Airfare Private Vehic                                                    | Trans                                             | sportation<br>Other            | Registration<br>Description of O                                                                                                    | Other<br>her Total                                                                                                    | Descript                                                                                                   | ion of Other                                                                                     |                                                             | Total                                                                     |                          |            |           |         |
|    |                       | Section 3. Attachments<br>Plesse provide the hyperlink th<br>Or attach information by click<br>- Conference informa<br>- Any additional infor<br>Traveler Signature (Additionally<br>that minimum date insurance re | o the conference websile ( <u>regul</u><br>or ghe boxes below and upbad<br>tion<br>mation (i.e. Lodging/Airfare/Reg<br>; if driving, traveler certifies that th<br>universents are met.) | ted if applicable<br>Ing saved PDF,<br>Istration confirm<br>ey hold a valid w                                   | ) Ellucian Live 20<br>Word or Excel docur<br>nations)                    | nents                                             | onal vehicle is                | — to be used,                                                                                                    | Fund 0<br>0000<br>0000<br>Comments<br>Use the following a<br>7408 (registration f                                                      | Arganization 013301<br>013301<br>013301<br>Cocount codes for H<br>eees), 7406 (studen                      | Account P<br>7401<br>7408<br>avel - 7405 (cut-o<br>cut-of-state), 740                            | rogram<br>30<br>30<br>f-state), 740<br>I3 (student in       | AMOUNT                                                                    |                          |            |           |         |
|    |                       |                                                                                                    | Thank you for prefilling this                                                                                                    | document                                                                                                    |                                                                          |                                                   |                                |                                                                                                    | Cli                                                                                                    | ick to Send                                                                                                | I                                                                                                |                                                             |                                                                           |                          |            |           |         |

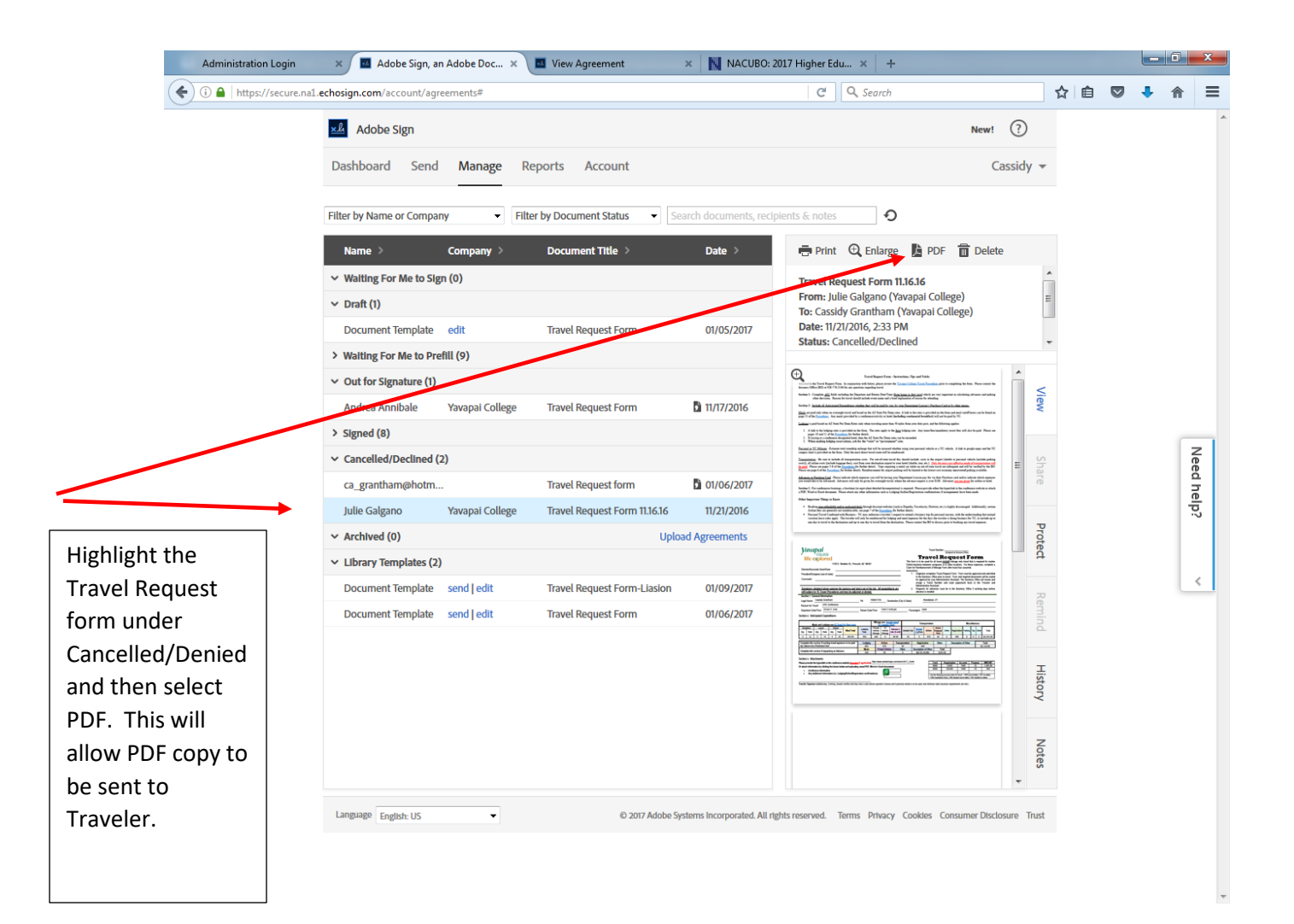

#### Delegating to new signer

The Adobe E-sign Dashboard provides an overview/recap of recent events. If a Travel Request Form needs to be delegated to another signer (if signer is out of town etc). Select Travel Request form from Recent Events in the Dashboard and there will be an option to delegate to a new signer.

| Deshood       Send Mange       Reports       Accurt       Castrative                                                                                                    | × Adobe Sign                                                                                                    | New! (?)                                                                                                    |  |
|----------------------------------------------------------------------------------------------------|----------------------------------------------------------------------------------------------------|----------------------------------------------------------------------------------------------------|--|
| Travel Request Form 3 page(s)       Image Agreement       Image Agreement </th <th>Dashboard Send</th> <th>Manage Reports Account Cassidy -</th> <th></th>                                                                                                    | Dashboard Send                                                                                                    | Manage Reports Account Cassidy -                                                                                                    |  |
| <ul> <li>Form: cassidy Grantham (Yavpal College:<br/>To: Andrea Annabale (Yavpal College:<br/>To: Andrea Annabale (Yavpal College:<br/>To: Andrea Annabale (Yavpal College:<br/>To: Andrea Annabale (Yavpal College:<br/>To: Andrea Annabale (Yavpal College:<br/>To: Andrea Annabale (Yavpal College:<br/>To: Andrea Annabale (Yavpal College:<br/>To: Andrea Annabale (Yavpal College:<br/>To: Andrea Annabale (Yavpal College:<br/>To: Andrea Annabale (Yavpal College:<br/>To: Andrea Annabale (Yavpal College:<br/>To: Andrea Annabale (Yavpal College:<br/>To: Andrea Signer Upload a signed corp<br/>To: College: To: College: To: Co</li></ul> | Travel Request                                                                                                    | Form 3 page(s)                                                                                                    |  |
| Image: Section Section                                                                                                   | From: Cassidy Grantha<br>To: Andrea Annibale ()<br>Date: 11/17/2016, 8:15 A<br>Status: Out for e-signa<br>Replace Signer Uploa<br>Meccame: Diaga ravida                                                                                                    | m (Yavapai College)<br>avapai College)<br>M<br>M<br>ture<br>ta signed copy<br>vand sign the completed Travel                                                                                                    |  |
| Section 1 - Complete <u>dff</u> fields including the Department and Lating Department and Lating department of ranson for streamling.<br>Section 2 - Locked Lating the Complete <u>dff</u> fields including the Department and Lating department <u>of ranson for streamling</u> .<br>Section 2 - Locked Lating the Complete <u>dff</u> fields including the Department and Lating deplaration of ranson for streamling.<br>Section 2 - Locked Lating the Complete <u>dff</u> fields including the Department and Lating deplaration of ranson for streamling.<br>Section 2 - Locked Lating the Complete <u>dff</u> fields including the Department and Lating deplaration of ranson for streamling.<br>Section 2 - Locked Lating the Complete <u>dff</u> fields including the Department and Lating deplace in the result of the Origon January (January 1) - January (January 1) - January 1) - January (January 1) - January 1) - January (January 1) - January 1) - January (January 1) - January 1) - January 1) - January 1) - January 1) - January 1) - January 1) - January 1) - January 1) - January 1) - January 1) - January 1) - J                     | The second second secon | Travel Request Form – Instructions, Tips and Tricks Attached is the Travel Request Form. In conjunction with below, places review the <u>Yanyoi Collece Toreshore</u> prior to completing the form. Places contact the Business Office (BO) at 928-776-2146 for any exceeding travel.                                                                                                    |  |
| And the space of the Proceedings and space on overlight torust makes of the AZ State Per Dem rates. A link to the rates is provided on the form and mail confidence of the substate of the Proceedings of the Proceedings of t                                                                   | The second second secon | Section 1 - Complete <u>dLI</u> , fields including the Department and Return Date/Time ( <u>from home or doty porty</u> ) which are very important in calculating advances and making<br>other decisions. Reason for tavel should include event name and a brief explanation of reason for attending.<br>Section 2 - Include all Anticinated Exceedinges whether they will be naid by you, by your Denartment Liniton's Purchase Card or by other means.                                                                                                    |  |
| Englisher     Englisher                                                                          | The second second secon | <u>Meany</u> are paid only when on ovenight travel and based on the AZ State Fer Diem rates. Just for the rates is provided on one paids 10 of the housings. A super all provided is a confinement in the paid of the present paid on the paids provided is a confinement in the paid of the present paid on the paids provided is a confinement in the paid of the present paid of the paids present paids and the present paid of the present paids of the paids of the paids present paids of the paids present paids and the paids present paids of the paid of the paid of |  |
| Language English: US                                                                                                    |                                                                                                    | Personal or YC Mileage - Estimate total roundrip unleage that will be incurred whether using your personal vehicle or a YC vehicle. A link to google maps and the YC campus charit is provided on the form. Only the most direct travel route will be semintres. The semintres of the semintres of the   |  |
|                                                                                                    | Language English: US                                                                                                    |                                                                                                    |  |
|                                                                                                    |                                                                                                    |                                                                                                    |  |

#### Reminders

Reminders can be sent out via email for Travel Request Forms. In the Manage tab in Adobe E-sign, select any Travel Request Form under "Out for Signature", on the right hand side of the screen, select the Remind tab and set reminder criteria.

| dministration Login 🛛 🗙 🖬 Adobe Sign, an A                           | Adobe Doc 🗙 🔳 View Agreement 🛛 🗙                                                                                                    | NACUBO: 2017 Higher Edu × +                                                                                                    |                                                                                                    |
|----------------------------------------------------------------------|----------------------------------------------------------------------------------------------------|----------------------------------------------------------------------------------------------------|----------------------------------------------------------------------------------------------------|
| A https://secure.na1.echosign.com/account/agree                      | ments                                                                                                    | C Q Search                                                                                                    |                                                                                                    |
| Adobe Sign       Dashboard     Send                                  | Manage Reports Account                                                                                                    |                                                                                                    | New! ⑦<br>Cassidy ▼                                                                                                    |
| Filter by Name or Company                                            | ▼ Filter by Document Status ▼ Search                                                                                                    | documents, recipients & notes                                                                                                    | 0                                                                                                    |
| Name > anawacsion may can<br>Julie Galgano<br>ca grantham@hotm       | Company > Document Title ><br>premi naver request monowar<br>prefill Julie Galgano Hawaii Travel Requ<br>prefill Travel Request Form (Prefill) | Date         Print         Enlarge         PDF           Info/2010         Travel Request Form         From: Cassidy Grantham (Yavapal Colle, Offs/2016)         To: Andrea Annibale (Yavapal Colle, Offs/2016)                                                                                                    | College)<br>ge)                                                                                                    |
| ca_grantham@hotm<br>• Out for Signature (1)                          | prefill Travel Request Form (Prefill)                                                                                                    | 06/15/2016 8:15 AM<br>Status: Out for e-signature                                                                                                    | -                                                                                                    |
| Andrea Annibale<br>Signed (8)                                        | Yavapai College Travel Request Form 🚺                                                                                                    | 11/17/2016 In the second second secon                                                                                                    | delet for fan New men fan<br>wederlang ei fanse wit wieker<br>ei fan aan fan een fan heider<br>wijk in de stê de heider fan weder<br>wie de stê de heider fan weder<br>wederlange fan weeker                                                                                                    |
| Cassidy Grantham<br>Cassidy                                          | Cassidy Grantham, Denver CO D<br>Travel Request Form Test                                                                                      | 1 Stratus registrations at the Star behaviors and the Star behaviors and the Star beha                                                                                                    | A hat to pupp says and the YC<br>and the design says and the YC<br>and the design shares and<br>the design shares and<br>t |
| Cassidy Grantnam<br>Cassidy Grantnam<br>Tina Wadsworth               | Travel Request Form Test                                                                                                    | U/U/G6/2017<br>U/U/G6/2017<br>U/U/G | And the set of the set of the set                                                                                                    |
| Kirsten Adaniya<br>Andrea Annibale                                   | K. Adaniya Travel -Denver Co D<br>Yavapai College Travel Request Form (Prefill)                                                                | 07/28/2016 E C C C C C C C C C C C C C C C C C C                                                                                                    |                                                                                                    |
| <ul> <li>cassidy</li> <li>Cancelled/Declined (2)</li> </ul>          | Claim for Reimbursement of                                                                                                    |                                                                                                    |                                                                                                    |
| Ca_granuramonour<br>Julie Galgano                                    | Yavapai College Travel Request Form 11.16.16                                                                                                   | 11/21/2016<br>11/21/2016<br>purchasing & account's payable Dead                                                                                                    | unes                                                                                                    |
| <ul> <li>Library Templates (2)</li> <li>Document Template</li> </ul> | send   edit Travel Request Form-Liasion                                                                                                    | PISCAL YEAR-END, JUNE 30, 2015     Zurinkalina Timenta     Zurinkalina Timenta     Zurinkalina     Zurinkalina                                                                                                    | Notes<br>m +                                                                                                    |
|                                                                      |                                                                                                    |                                                                                                    | numer Diselencer Trust                                                                                                    |